## Вход на образовательный портал Online.mephi.ru (для преподавателей и сотрудников)

Для перехода на образовательный портал можно в адресной строке браузера ввести: <u>https://online.mephi.ru/</u>

или перейти с основного сайта НИЯУ МИФИ <u>https://mephi.ru/</u> (справа, ниже ссылки на расписание

)

есть кнопка:

## Далее необходимо войти в систему. Вверху справа есть ссылка на Вход.

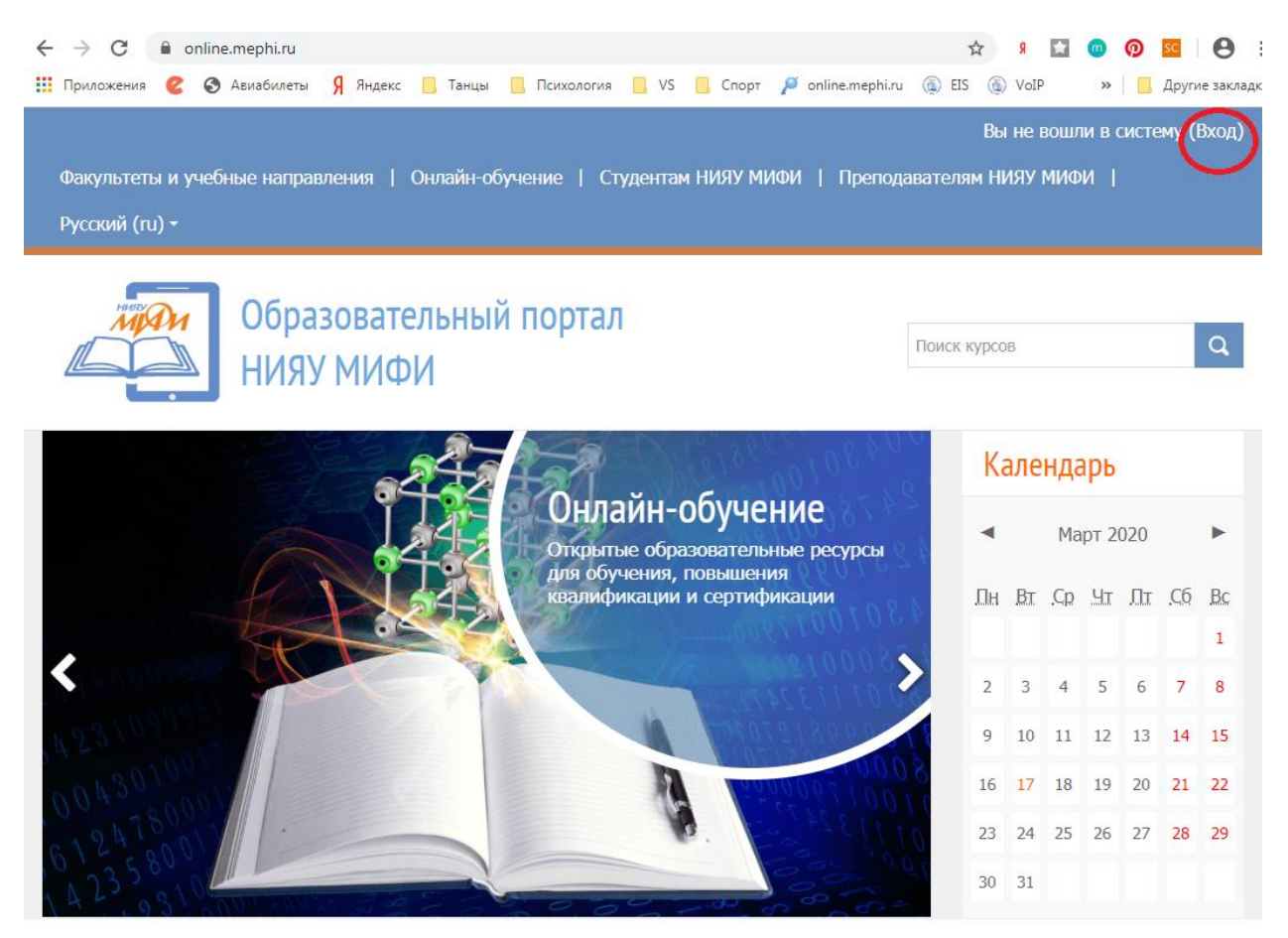

В появившейся форме необходимо в качестве логина ввести email с указанием домена @mephi.ru и почтовый пароль. На собственном компьютере можно отметить Запомнить логин. Далее нажимаем Вход.

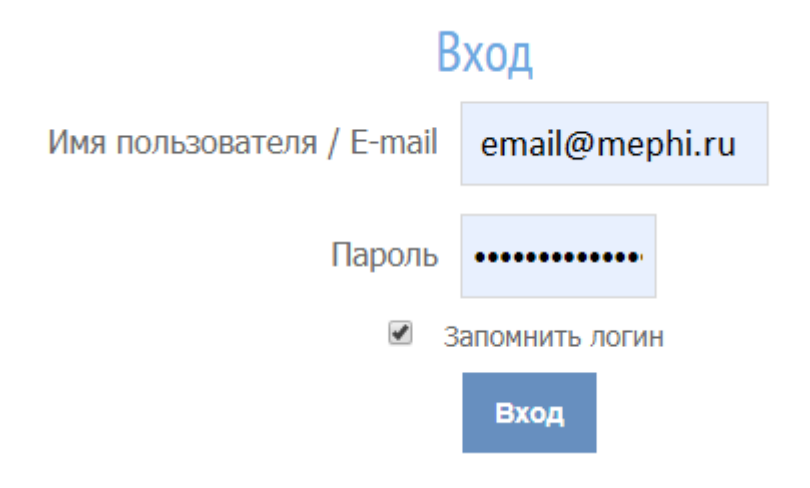

При самом первом входе необходимо заполнить профиль пользователя, указав обязательно Фамилию, Имя и адрес электронной почты.

В начало ► Моя домашняя страница ► Настройки ► Учетная запись пользователя ► Редактировать информацию Основные

| Имя*                     |  |
|--------------------------|--|
| Фамилия*                 |  |
| Адрес электронной почты* |  |

Желательно заполнить и другую основную информацию, такую как Город, Страна, Часовой пояс.

Отчество, при желании, указывается в дополнительной информации об имени:

Дополнительная информация об имени

| Отчество или второе имя |  |
|-------------------------|--|
|-------------------------|--|

После заполнения необходимо нажать кнопку внизу страницы:

Обновить профиль

После входа на портал можно просматривать курсы. Курсы расположены в разделе «Студентам НИЯУ МИФИ».

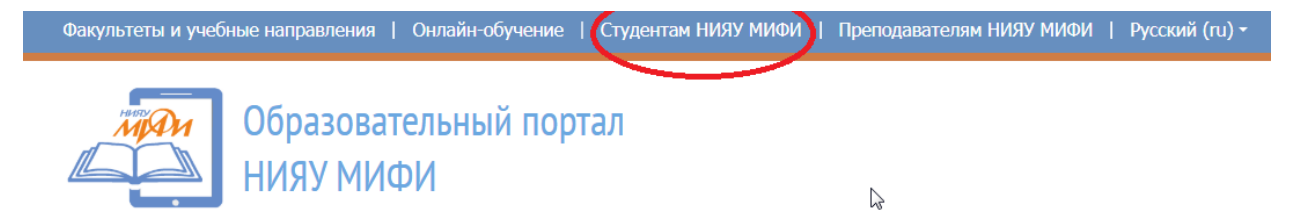